# Gespreksopname configureren met MediaSense

# Inhoud

Inleiding Voorwaarden Vereisten Gebruikte componenten Configureren Gedetailleerde configuratiestappen 1. Integratie van de CUCM- en MediaSense-servers 2. Schakel de opname op de telefoon in Verifiëren 3. De opnames ophalen Problemen oplossen Gerelateerde Cisco Support Community-discussies

# Inleiding

Dit document beschrijft de integratiestappen tussen de Cisco Unified Communications Manager (CUCM) en de MediaSense-servers. Het verklaart ook de stappen in kwestie om de opname op een telefoon toe te laten en de opgenomen vraag terug te winnen.

# Voorwaarden

# Vereisten

Cisco raadt kennis van de volgende onderwerpen aan:

- CUCM
- MediaSense

# Gebruikte componenten

De informatie in dit document is gebaseerd op de volgende softwareversies:

- CUCM versie 10.5.2.10000-5
- MediaSense versie 10.0.1.10000-95.0

De informatie in dit document is gebaseerd op de apparaten in een specifieke

laboratoriumomgeving. Alle apparaten die in dit document worden beschreven, hadden een opgeschoonde (standaard)configuratie. Als uw netwerk live is, moet u de potentiële impact van elke opdracht begrijpen.

# Configureren

De volgende stappen zijn bij het opzetten betrokken:

### Stap 1. Integratie van de CUCM- en MediaSense-servers

### Configuratiestappen voor MediaSense

- 1. Start de Wizard Mediasense Setup.
- 2. Configureer een Application User op de CUCM-beheerGUI.
- 3. Vermeld de aangelegde Application User als een AXL-gebruiker in de wizard en selecteer de CUCM-server.
- 4. Kies de CUCM-eindgebruiker in de gebruikersconfiguratie van MediaSense API. Deze gebruikers zullen de toestemming hebben om aan de opgenomen vraag te luisteren.

### CUCM-configuratiestappen

- 5. Maak een opnameprofiel.
- 6. Maak een SIP Trunk en wijs deze aan op de MediaSense-server.

7. Maak een routepatroon voor het opnameprofielnummer en wijs het naar de MediaSense SIPtrunk.

#### Stap 2. Opname op de telefoon inschakelen

- 1. Selecteer onder de pagina Telefoonconfiguratie de optie **Aan** in de vervolgkeuzelijst voor het veld Ingebouwde brug (BIB) en schakel deze in en koppel de eindgebruiker aan.
- 2. Selecteer onder de pagina Directory Number Configuration de optie **Automatic Call Recording Enabled** in de vervolgkeuzelijst voor het veld Opname-optie & associeer het opnameprofiel.
- 3. Associeer onder de pagina Eindgebruiker de telefoon.

#### Stap 3. Verificatie (de opnames ophalen)

- 1. Aanmelden bij de pagina Zoeken en afspelen van Cisco MediaSense met behulp van de referenties voor eindgebruikers.
- 2. In de sectie Recente gesprekken kunt u de opgenomen gesprekken vinden.

# Gedetailleerde configuratiestappen

1. Integratie van de CUCM- en MediaSense-servers

#### Configuratiestappen voor MediaSense

Stap 1. Wizard MediaSense installatie uitvoeren

Nadat u MediaSense met succes in VMware hebt geïnstalleerd, kunt u het IP-adres van MediaSense openen via de webbrowser en op de hyperlink Cisco MediaSense klikken. Deze afbeelding illustreert de MediaSense-webpagina.

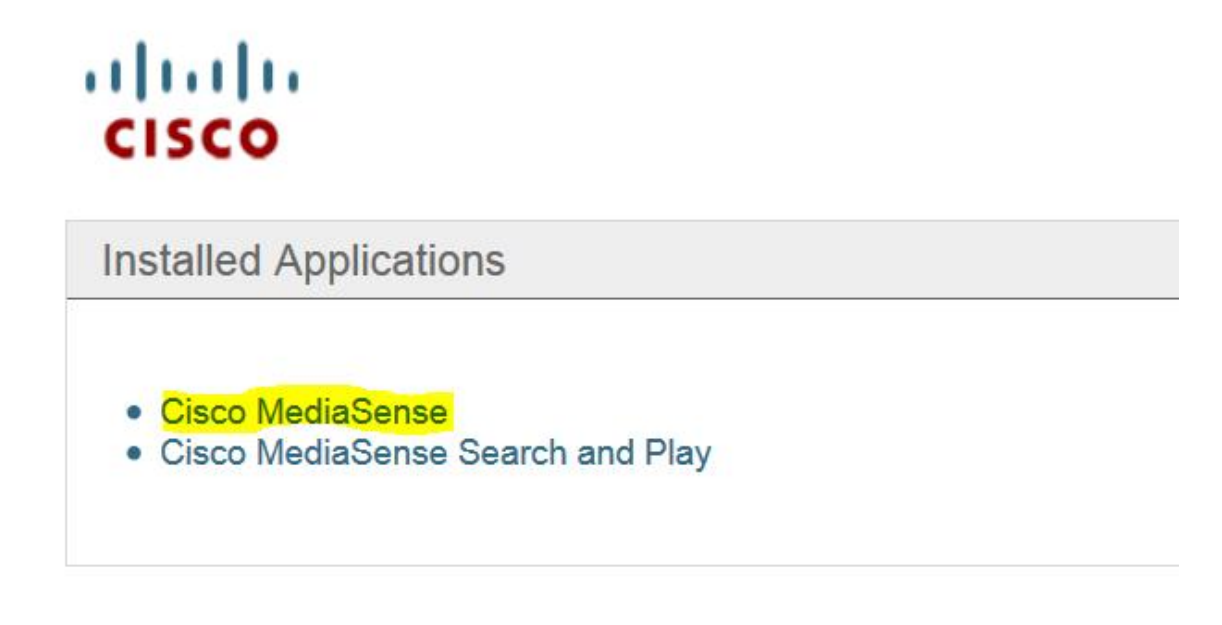

De Wizard MediaSense Setup wordt weergegeven en helpt u bij het integreren van de MediaSense met de CUCM. Klik op de knop **Volgende**. Dit beeld illustreert de Wizard MediaSense Setup

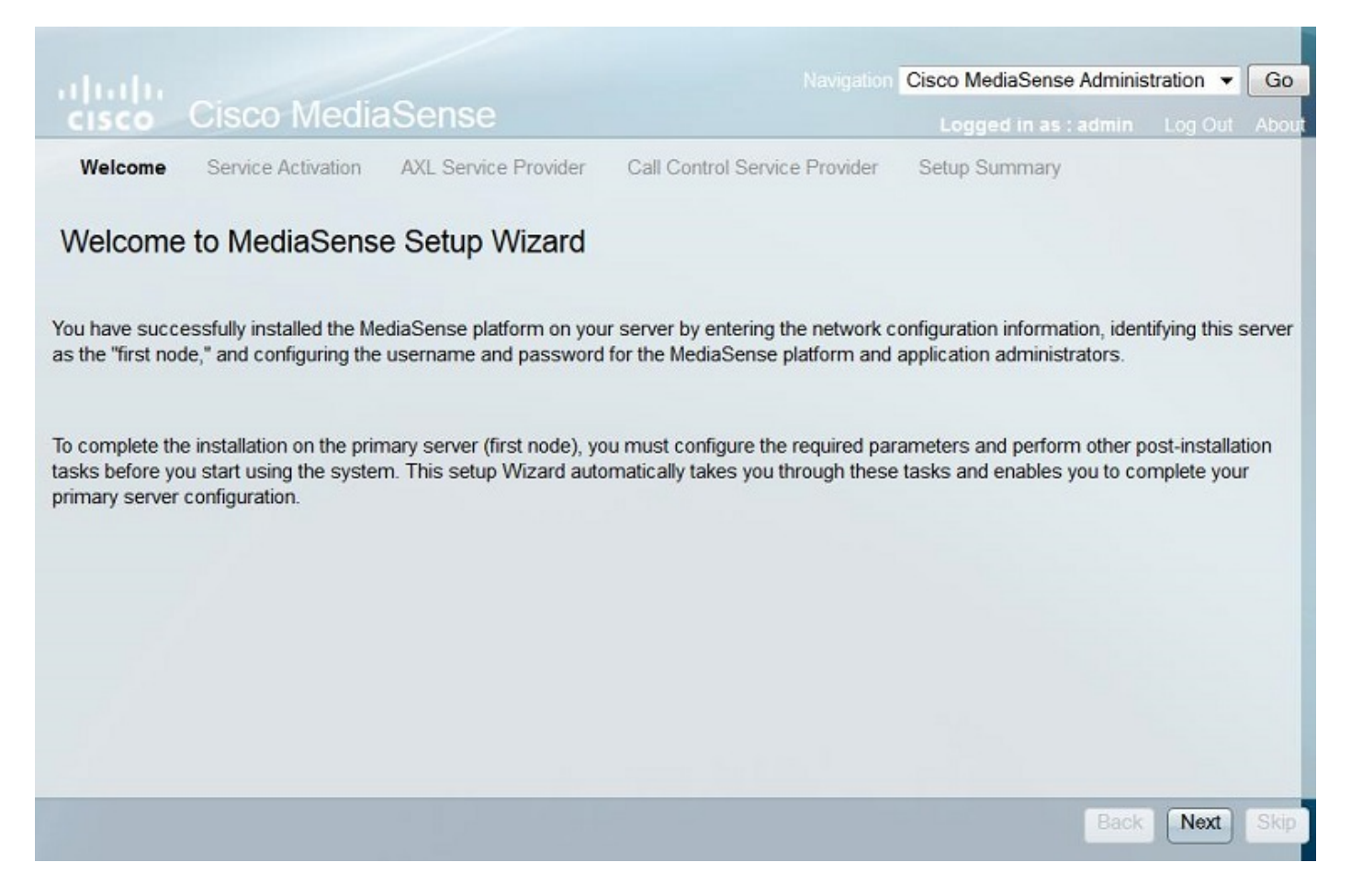

De volgende pagina geeft de status weer van alle services op de MediaSense-server. Klik op de knop **Volgende**. Dit beeld illustreert de status van alle Diensten van MediaSense.

| ahaha     |                    |                      | Navigation (                 | Cisco MediaSense Adminis | tration 👻 | Go    |
|-----------|--------------------|----------------------|------------------------------|--------------------------|-----------|-------|
| CISCO     | Cisco Media        | Sense                |                              | Logged in as : admin     | Log Out   | About |
| ✓ Welcome | Service Activation | AXL Service Provider | Call Control Service Provide | er Setup Summary         |           |       |

### MediaSense Service Activation

The system automatically begins enabling all MediaSense features services in this step. This process will take some time. If a service is not enabled, an error state is displayed for that service. If the Database Service or the Configuration Service displays an error, you must first correct the error and re-login to restart the initial setup. If any other service displays an error, you can continue with the setup and fix the errors after the setup is completed. Be aware that your system will not be in full service until you fix these issues.

Do not use the **BROWSER** back, stop or reload buttons during service activation. Interrupting the process causes corruption that will require re-starting the entire installation process.

| Service Names                             | Status  |
|-------------------------------------------|---------|
| Cisco MediaSense Database Service         | Enabled |
| Cisco MediaSense Configuration Service    | Enabled |
| Cisco MediaSense API Service              | Enabled |
| Cisco MediaSense Media Service            | Enabled |
| Cisco MediaSense Call Control Service     | Enabled |
| Cisco MediaSense Storage Management Agent | Enabled |

Stap 2. Configureer een gebruiker op de pagina CUCM-beheer

Maak een Toepassingsgebruiker op de CUCM-server en wijs alle rollen voor deze gebruiker toe. Voeg deze gebruiker toe aan de MediaSense-server. Deze afbeelding illustreert de pagina **Application User Configuration** van de CUCM-server.

Back

Next

| cisco      | Cisco Un<br>For Cisco Unif | ified CM Administration                                      |         |
|------------|----------------------------|--------------------------------------------------------------|---------|
| System 👻   | Call Routing 🔻             | Media Resources - Advanced Features - Device - Application - | User Ma |
| Applicatio | n User Configu             | iration                                                      |         |
| Save       | X Delete                   | Copy 🕂 Add New                                               |         |
| Applicatio | on User Informa            | ation                                                        |         |
| User ID*   |                            | aximediasense                                                | Edit C  |
| Password   |                            | ••••••                                                       |         |
| Confirm Pa | assword                    |                                                              | ]       |
| Digest Cre | edentials                  |                                                              | ]       |
| Confirm D  | igest Credentials          | ¥                                                            |         |
| BLF Preser | nce Group*                 | Standard Presence group                                      |         |
| Accept     | Presence Subsc             | ription                                                      |         |

| Groups | Admin-3rd Party API                                                          | - |      |              |                  |
|--------|------------------------------------------------------------------------------|---|------|--------------|------------------|
|        | Application Client Users                                                     | = |      |              | Add to Access Co |
|        | Standard Audit Users<br>Standard CAR Admin Users<br>Standard CCM Admin Users | - | Vio  | w Details    | Remove from Acc  |
| Roles  | Standard AVI ARI Access                                                      |   | VIC. | WDetails     |                  |
| Roleo  | Standard Admin Rep Tool Admin                                                |   |      |              |                  |
|        | Standard Audit Log Administration                                            |   |      |              |                  |
|        | Standard CCM Admin Users                                                     |   |      |              |                  |
|        | Standard CCM End Users                                                       |   | Ŧ    | View Details |                  |

Stap 3. Vermeld de aangelegde Application User als een AXL-gebruiker in de wizard en selecteer de CUCM-server. Dit beeld illustreert de MediaSense AXL Serviceprovider-pagina.

| Iluilu Ciano Madia                     | Conno                      | Navigation                     | Cisco MediaSense Adminis     | stration -  | Go     |
|----------------------------------------|----------------------------|--------------------------------|------------------------------|-------------|--------|
| cisco Cisco Media                      | Sense                      |                                | Logged in as : admin         | Log Out     | Abo    |
| Welcome 🗸 Service Activation           | AXL Service Provider       | Call Control Service Provide   | r Setup Summary              |             |        |
| Andia Canco AVI Convia                 | o Drovidor                 |                                |                              |             |        |
| vieulasense AAL servic                 | e Flovidei                 |                                |                              |             |        |
| this step, you configure the Unified C | M AXL Service Provider for | MediaSense. Click Next after y | ou review the information. T | he informat | ion is |
| alidated and saved to the database w   | hen you click Next.        |                                |                              |             |        |
|                                        |                            |                                |                              |             |        |
| AXI Service Provider Configurati       | on                         |                                |                              |             |        |
| * AXL Service Provider                 | 10.106.122.174             |                                |                              |             |        |
| <ul> <li>AXL Username</li> </ul>       | axImediasense              |                                |                              |             |        |
| <ul> <li>AXL User Password</li> </ul>  | ••••                       |                                |                              |             |        |
|                                        |                            |                                |                              |             |        |
| Required fields                        |                            |                                |                              |             |        |
|                                        |                            |                                |                              |             |        |
|                                        |                            |                                |                              |             |        |
|                                        |                            |                                |                              |             |        |
|                                        |                            |                                |                              |             |        |
|                                        |                            |                                |                              |             |        |
|                                        |                            |                                |                              |             |        |
|                                        |                            |                                |                              |             |        |
|                                        |                            |                                |                              |             |        |
|                                        |                            |                                |                              |             |        |
|                                        |                            |                                | Back                         | Vext Sk     |        |
|                                        |                            |                                |                              |             |        |

Alle CUCM-servers worden weergegeven in het veld Available Call Control Service Providers. Dit beeld illustreert de pagina MediaSense Call Control Service Provider.

| ululu Ciasa Madia Canaa                               | Navigation C                  | isco MediaSense Adminis | tration 🔻 Go |
|-------------------------------------------------------|-------------------------------|-------------------------|--------------|
| cisco Uisco MediaSense                                |                               | Logged in as : admin    | Log Out Abou |
| ✓ Welcome ✓ Service Activation ✓ AXL Service Provider | Call Control Service Provider | Setup Summary           |              |
| MadiaCanaa Call Cantral Can iaa Dravida               |                               |                         |              |
| WediaSense Call Control Service Provide               | 51                            |                         |              |
| Call Control Service Provider Configuration           |                               |                         |              |
|                                                       |                               |                         |              |
| Available Call Control Service                        |                               | Selected Call Control S | Service      |
| Providers                                             |                               | Providers               | 1            |
| 10.106.122.174                                        |                               | ^                       |              |
| 10.100.122.170                                        | -                             |                         | <b>A</b>     |
|                                                       | •                             |                         |              |
|                                                       |                               | -                       |              |
|                                                       | L                             |                         | -            |
|                                                       |                               |                         |              |
|                                                       |                               |                         |              |
|                                                       |                               |                         |              |
|                                                       |                               |                         |              |
|                                                       |                               |                         |              |
|                                                       |                               | (7)                     |              |
|                                                       |                               | Back                    | Next         |
|                                                       |                               |                         |              |

Verplaats de vereiste servers naar het veld **Selected Call Control Service Providers**. Dit beeld illustreert de geselecteerde Call Control Service Providers.

|                                                       | Navigation Cit                | sco MediaSense Adminis  | tration 💌 | Go     |
|-------------------------------------------------------|-------------------------------|-------------------------|-----------|--------|
| cisco Cisco MediaSense                                |                               | Logged in as : admin    | Log Out   | About  |
| ✓ Welcome ✓ Service Activation ✓ AXL Service Provider | Call Control Service Provider | Setup Summary           |           |        |
| MediaSense Call Control Service Provider              | r                             |                         |           |        |
| Call Control Service Provider Configuration           |                               |                         |           |        |
| Available Call Control Service                        |                               | Selected Call Control S | Service   |        |
| Providers                                             |                               | Providers               |           |        |
|                                                       | 10.106.122.<br>10.106.122.    | 174                     |           | ×<br>• |
|                                                       |                               | Back                    | Next      | Skip   |

De installatiesamenvatting wordt weergegeven. Klik op de knop **Gereed** om de setup-wizard te voltooien. Deze afbeelding illustreert de pagina **Samenvatting van MediaSense Setup**.

| Navigation                                                                                                    | Cisco MediaSense Administration - Go      |
|----------------------------------------------------------------------------------------------------|-------------------------------------------|
| cisco Cisco MediaSense                                                                                                    | Logged in as : admin Log Out About        |
| ✓ Welcome ✓ Service Activation ✓ AXL Service Provider ✓ Call Control Service Provider                                                                                                    | Setup Summary                             |
| MediaSense Setup Summary                                                                                                    |                                           |
| You have now completed the post-installation setup for your primary server.                                                                                                    |                                           |
| You have successfully configured the following services:                                                                                                    |                                           |
| <ul> <li>Cisco MediaSense Storage Management Agent</li> <li>Cisco MediaSense Call Control Service</li> <li>Cisco MediaSense Database Service</li> <li>Cisco MediaSense API Service</li> <li>Call Control Service Provider Configuration</li> <li>Cisco MediaSense Media Service</li> <li>Cisco MediaSense Configuration Service</li> </ul> |                                           |
| To continue with your configuration, you click "Done" to go directly to MediaSense Administration.                                                                                                    |                                           |
| If you have not configured the SIP trunk, Route Group, Route List, and Recording Profile in Unified<br>10.106.122.174 to complete the configuration                                                                                                    | I CM, click the Unified CM Administration |
|                                                                                                    |                                           |
|                                                                                                    |                                           |
|                                                                                                    |                                           |
|                                                                                                    |                                           |
|                                                                                                    | Back Done                                 |

Stap 4. Kies de CUCM-eindgebruiker in de gebruikersconfiguratie van MediaSense API.

Meld u aan bij de MediaSense-beheerpagina. Dit beeld illustreert de MediaSense-beheerpagina

# cisco Cisco MediaSense

Navigation Cisco MediaSense Administration - Go

Logged in as : admin Log Out About

Varning: This hardware configuration is not supported by MediaSense. Only a very limited number of resources will be available. This installation may only be used for demo or lab purposes.

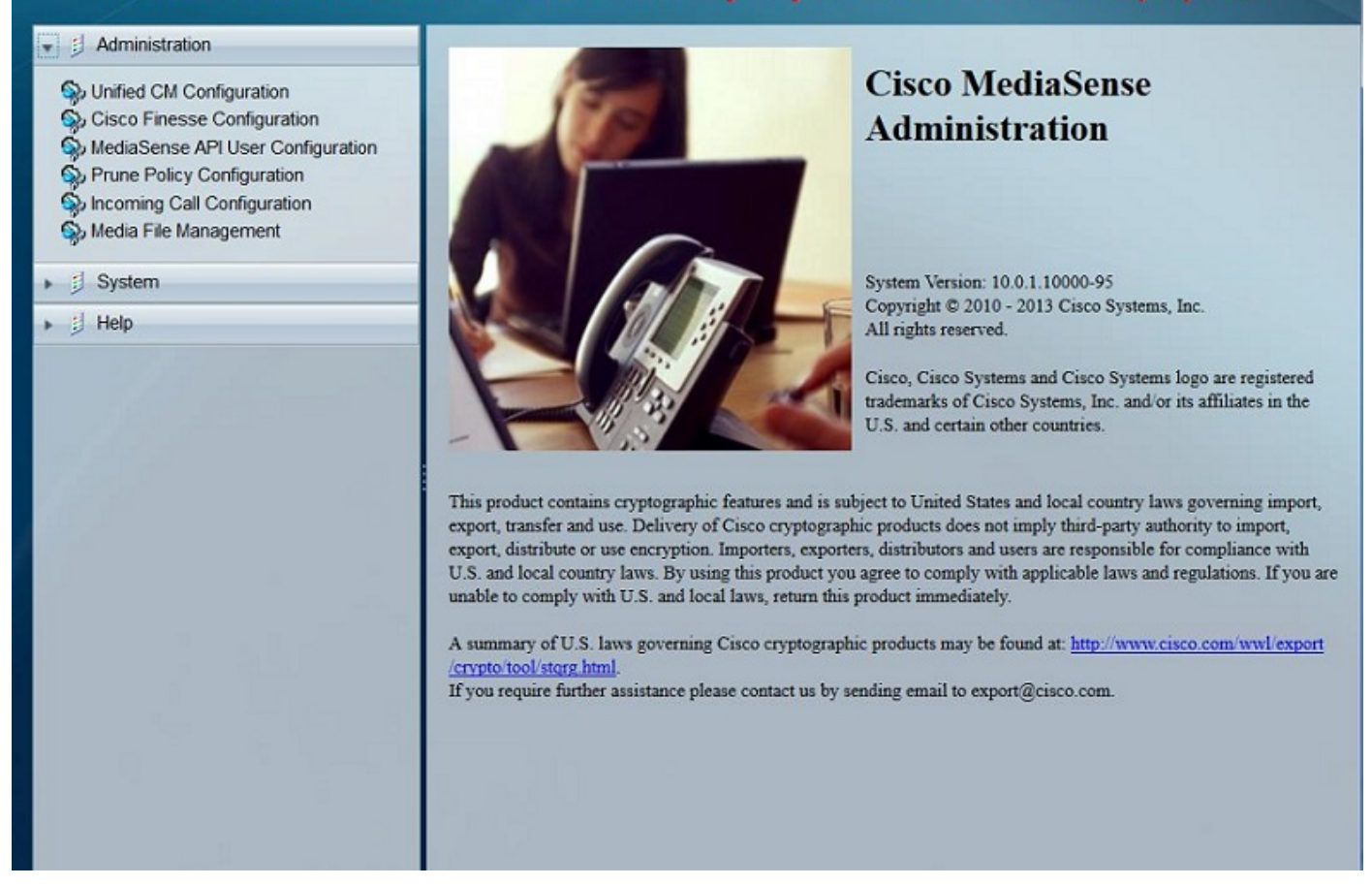

Verplaats onder het tabblad **Gebruikersconfiguratie MediaSense API** de gewenste eindgebruikers onder het veld **Beschikbare Unified CM-**gebruikers naar het veld **MediaSense API-gebruikers**. Deze gebruikers hebben de toestemming om aan de opgenomen vraag te luisteren. Meestal zijn deze gebruikers de Administrateurs, de Teamleiders of de Supervisors in het bedrijf. Deze afbeelding illustreert de pagina met de gebruikersconfiguratie van MediaSense API.

| cisco Cisco MediaSense                                                                                             | 2                                                                                                    | Navigation Cisco MediaSense Administration  Go Logged in as : admin Log Out About |
|----------------------------------------------------------------------------------------------------|----------------------------------------------------------------------------------------------------|-----------------------------------------------------------------------------------|
| Warning: This hardware confi<br>be availa                                                                          | guration is not supported by MediaSense. Only a v<br>ble. This installation may only be used for demo o | ery limited number of resources will<br>r lab purposes.                           |
| 👻 🗐 Administration                                                                                                 | MediaSense API User Configuration                                                                       |                                                                                   |
| Unified CM Configuration     Cisco Finesse Configuration     MediaSense API User Configuration                     | 🕞 Save 🔏 Reset<br>Back to User List                                                                     |                                                                                   |
| <ul> <li>Prune Policy Configuration</li> <li>Incoming Call Configuration</li> <li>Media File Management</li> </ul> | Search for Available Unified CM Users                                                                   |                                                                                   |
| ▶                                                                                                    | Manage MediaSense Users                                                                                 |                                                                                   |
| ▶ jj Help                                                                                                    | Available Unified CM Users                                                                              | MediaSense API Users                                                              |
|                                                                                                    | TEST2<br>23243324324<br>test1<br>324243242<br>3424324                                                   | cisco                                                                             |

### CUCM-configuratiestappen

Stap 5. Een opnameprofiel maken

- 1. Aanmelden bij de CUCM-beheerpagina
- 2. Navigeer naar apparaat > Apparaatinstellingen > Opnameprofiel
- 3. Een nieuw opnameprofiel toevoegen

Deze afbeelding illustreert de pagina Opnameprofiel configureren.

| cisco     | Cisco Unified                                    | d CM Administration          |          |             |                            |  |
|-----------|--------------------------------------------------|------------------------------|----------|-------------|----------------------------|--|
| System 💌  | Call Routing  Media                              | Resources  Advanced Features | Device 💌 | Application | <ul> <li>User M</li> </ul> |  |
| Recording | Profile Configuration                            | n                            |          |             |                            |  |
| Save      | X Delete Cop                                     | y 🕂 Add New                  |          |             |                            |  |
| Status    | us: Ready<br>g Profile Information               | •                            |          |             |                            |  |
| Name*     |                                                  | MediaSense                   |          |             |                            |  |
| Recording | Recording Calling Search Space International_CSS |                              |          |             |                            |  |
| Recording | Destination Address *                            | 7878                         |          |             |                            |  |
| Save      | Delete Copy                                      | Add New                      |          |             |                            |  |

Stap 6. Een SIP-trunk maken en naar de MediaSense-server verwijzen

- 1. Navigeer onder de CUCM-beheerpagina naar Apparaat > Trunk
- 2. Voeg een nieuwe SIP-trunk toe

Dit beeld illustreert de pagina van de Configuratie van de Trunk van SIP.

| CISCO For Cisco Unified Communica                                                                | tions Solutions                       |                                               |               |                   |                       |            |
|--------------------------------------------------------------------------------------------------|---------------------------------------|-----------------------------------------------|---------------|-------------------|-----------------------|------------|
| System      Call Routing      Media Resources                                                    | <ul> <li>Advanced Features</li> </ul> | Device •                                      | Application • | User Management 🔻 | Bulk Administration - | Help 🔻     |
| Trunk Configuration                                                                              |                                       |                                               |               |                   |                       |            |
| 🔜 Save 🗙 Delete 睯 Reset 🕂                                                                        | Add New                               |                                               |               |                   |                       |            |
| Device Information                                                                               |                                       |                                               |               |                   |                       |            |
| Product:                                                                                         |                                       | SIP Trunk                                     |               |                   |                       |            |
| Device Protocol:                                                                                 |                                       | SIP                                           |               |                   |                       |            |
| Trunk Service Type                                                                               |                                       | None(Default)                                 |               |                   |                       |            |
| Device Name*                                                                                     |                                       | MediaSenseTrunk<br>MediaSenseTrunk<br>Default |               |                   |                       |            |
| Description                                                                                      |                                       |                                               |               |                   |                       |            |
| Device Pool*                                                                                     |                                       |                                               |               |                   | •                     |            |
| Common Device Configuration                                                                      |                                       |                                               |               |                   | •                     |            |
| Call Classification*                                                                             |                                       |                                               |               |                   | <b>.</b>              |            |
| SIP Information<br>Destination<br>Destination Address is an SRV<br>Destination Address is an SRV | idress                                |                                               | Destinal      | ion Address IPv6  |                       | Destinatio |
| 1* 10.106.122.178                                                                                |                                       |                                               |               |                   | 5060                  |            |
| MTP Preferred Originating Codec*                                                                 | 711ulaw                               |                                               |               | ¥                 |                       |            |
| BLF Presence Group*                                                                              | Standard Presence group               | )                                             |               | •                 |                       |            |
| SIP Trunk Security Profile*                                                                      | Non Secure SIP Trunk Pre              | ofile                                         |               | Ψ                 |                       |            |
| Rerouting Calling Search Space                                                                   | < None >                              |                                               |               | *                 |                       |            |
| Out-Of-Dialog Refer Calling Search Space                                                         | < None >                              |                                               |               | *                 |                       |            |
| SUBSCRIBE Calling Search Space                                                                   | < None >                              |                                               |               | *                 |                       |            |
| SIP Profile*                                                                                     | Standard SIP Profile                  |                                               |               | View Details      |                       |            |
| DTME Signaling Method*                                                                           | No Proforance                         |                                               |               | -                 |                       |            |

Stap 7. Maak een routepatroon voor het opnameprofielnummer en wijs het naar de MediaSense SIP-trunk.

- 1. Onder de pagina van het Beleid CUCM, navigeer aan het Verpletteren van de Vraag > Route/Hunt > het Patroon van de Route
- 2. Voeg een nieuw routepatroon toe en koppel de MediaSense SIP-trunk aan

Dit beeld illustreert de pagina van de Configuratie van het Patroon van de Route.

- Normalization Scrint

| Cisco Unified CM Ad<br>For Cisco Unified Communication | ministration<br>s Solutions                                                 |         |  |  |  |
|--------------------------------------------------------|-----------------------------------------------------------------------------|---------|--|--|--|
| System ▼ Call Routing ▼ Media Resources ▼              | Advanced Features   Device   Application   Us                               | er Mana |  |  |  |
| Route Pattern Configuration                            |                                                                             |         |  |  |  |
| Save X Delete Copy 🕂 Add t                             | New                                                                         |         |  |  |  |
| Route Pattern*                                         | 7878                                                                        |         |  |  |  |
| Route Partition                                        | < None >                                                                    |         |  |  |  |
| Description                                            |                                                                             |         |  |  |  |
| Numbering Plan                                         | Not Selected                                                                | •       |  |  |  |
| Route Filter                                           | < None >                                                                    |         |  |  |  |
| MLPP Precedence*                                       | Default                                                                     |         |  |  |  |
| Apply Call Blocking Percentage                         |                                                                             |         |  |  |  |
| Resource Priority Namespace Network Domain             | < None >                                                                    | •       |  |  |  |
| Route Class*                                           | Default                                                                     | •       |  |  |  |
| Gateway/Route List*                                    | MediaSenseTrunk                                                             | •       |  |  |  |
| Route Option                                           | <ul> <li>Route this pattern</li> <li>Block this pattern No Error</li> </ul> | •       |  |  |  |

### 2. Schakel de opname op de telefoon in

Stap 1. Selecteer onder de pagina Telefoonconfiguratie de optie **Aan** in de vervolgkeuzelijst voor het veld **Ingebouwde brug (BIB)** en schakel deze in & koppel de eindgebruiker aan. Dit beeld illustreert de pagina van de Configuratie van de Telefoon.

| cis    | Cisco Unified CM Adminis                   | stration<br>ms                              |                                         |             |
|--------|--------------------------------------------|---------------------------------------------|-----------------------------------------|-------------|
| System | ▼ Call Routing ▼ Media Resources ▼ Advance | ed Features - Device - Application - User I | lanagement 👻 Bulk Administration 👻 Help | ρ 🕶         |
| Phone  | : Configuration                            |                                             |                                         | Rela        |
| 🔒 s    | save 🗙 Delete 📄 Copy 🎦 Reset 🧷             | Apply Config 👍 Add New                      |                                         |             |
| 1 10   | The Intercom [1] Hoo o new Intercom        | User Hold MOH Audio Source                  | < None >                                | •           |
| 19     | Malicious Call Identification              | Network Hold MOH Audio Source               | < None >                                | -           |
| 20     | Meet Me Conference                         | Location*                                   | Hub_None                                | -           |
| 21     | Mobility                                   | AAR Group                                   | < None >                                | •           |
| 22     | New Call                                   | User Locale                                 | < None >                                | •           |
| 23     | Other Pickup                               | Network Locale                              | < None >                                | -           |
| 24     | Quality Reporting Tool                     | Built In Bridge*                            | On                                      | -           |
| 25     | Redial                                     | Privacy*                                    | Default                                 | -           |
| 26     | Remove Last Participant                    | Device Mobility Mode*                       | Default                                 | •           |
| 27     | Transfer                                   | Owner                                       | Ilser     Anonymous (Public/Shi         | ared Space) |
| 28     | Video Mode                                 | Owner User ID*                              | test1                                   | sieu Space) |
| 29     | Queue Status                               | Phone Personalization*                      | Default                                 |             |
| 30     | Privacy                                    | Services Provisioning*                      | Default                                 |             |
| 31     | None                                       | Phone Load Name                             | CCCD42 042V/0V04                        | •           |
|        |                                            | Cinels Putter Pares                         | SCCP42.942VPN04                         |             |
|        |                                            | Single Button Barge                         | Default                                 | •           |
|        |                                            | Join Across Lines                           | Default                                 | •           |

Stap 2. Selecteer onder de pagina **Directory Number Configuration** de optie **Automatische gespreksopname ingeschakeld** in de vervolgkeuzelijst voor het veld **Opnameoptie** & voeg het opnameprofiel toe.

Deze afbeelding illustreert de pagina Directory Number Configuration.

| cisco                   | Cisco I                       | Unified Commu                  | CM Ad    | minis<br>s Solutio | stration       |          |             |   |          |
|-------------------------|-------------------------------|--------------------------------|----------|--------------------|----------------|----------|-------------|---|----------|
| System 🔻                | Call Routing                  | <ul> <li>Media Reso</li> </ul> | ources 🔻 | Advance            | ed Features 🔻  | Device 🔻 | Application | • | User Man |
| Directory               | Number Co                     | nfiguration                    |          |                    |                |          |             |   |          |
| Save                    | X Delete                      | Reset                          |          | y Config           | Add New        | <i>.</i> |             |   |          |
| Call Picku<br>Setting(I | up Group Aud<br>Phone Idle)   | io Alert                       | Use 5    | System D           | efault         |          |             | • |          |
| Call Picku<br>Setting(I | up Group Aud<br>Phone Active) | io Alert                       | Use S    | System D           | efault         |          |             | • |          |
| Recordin                | g Option*                     |                                | Autor    | matic Cal          | l Recording En | abled    |             | • |          |
| Recordin                | g Profile                     |                                | Media    | Sense              |                |          |             | • |          |
| Recordin                | g Media Sour                  | ce*                            | Phone    | e Preferre         | ed             |          |             | • |          |
|                         |                               |                                | -        |                    |                |          |             |   | 1        |

Stap 3. Vermeld onder de pagina Eindgebruiker de telefoon

- 1. Ga onder de pagina SCM-beheer naar de Gebruikersbeheer > Eindgebruiker
- 2. Kies een geschikte eindgebruiker en koppel de telefoon aan.

Deze afbeelding illustreert de pagina Configuratie eindgebruiker.

| Cisco Unit                   | nified CM Administration                                     |                                             |
|------------------------------|--------------------------------------------------------------|---------------------------------------------|
| System  Call Routing         | Media Resources - Advanced Features - Device - Application - | User Management   Bulk Administration  Help |
| End User Configuration       |                                                              |                                             |
| 🔚 Save 🗙 Delete 🗧            | Add New                                                      |                                             |
| Status                       |                                                              |                                             |
| (i) Update successful        |                                                              |                                             |
| User Information             |                                                              |                                             |
| User Status                  | Enabled Local User                                           |                                             |
| User ID*                     | test1                                                        |                                             |
| Password                     | ••••••                                                       | Edit Credential                             |
| Confirm Password             |                                                              |                                             |
| Self-Service User ID         | 8851                                                         |                                             |
| PIN                          | •••••                                                        | Edit Credential                             |
| Confirm PIN                  |                                                              |                                             |
| Last name*                   | test1                                                        |                                             |
| Middle name                  |                                                              |                                             |
| [                            |                                                              |                                             |
| Device Information           |                                                              |                                             |
| Controlled Devices           | SEP1C17D341FD21                                              | Device Association                          |
|                              |                                                              | Line Appearance Association for Presence    |
|                              |                                                              | •                                           |
| Available Profiles           |                                                              | A                                           |
|                              |                                                              |                                             |
|                              |                                                              | -                                           |
|                              | ~~                                                           |                                             |
| CTI Controlled Device Profil | les                                                          | A                                           |
|                              |                                                              | ▼                                           |

Na installatie boven de configuraties, zal alle gesprekken naar deze telefoon opgenomen worden.

# Verifiëren

### 3. De opnames ophalen

Als u de opnames wilt ophalen, opent u het MediaSense IP-adres en klikt u op de hyperlink Zoeken en afspelen van Cisco MediaSense.

Stap 1. Log in op Cisco MediaSense zoeken en afspelen met de referenties van de eindgebruiker

Deze afbeelding illustreert de eerste pagina na het openen van het MediaSense IP-adres in een webbrowser.

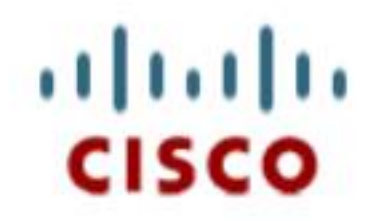

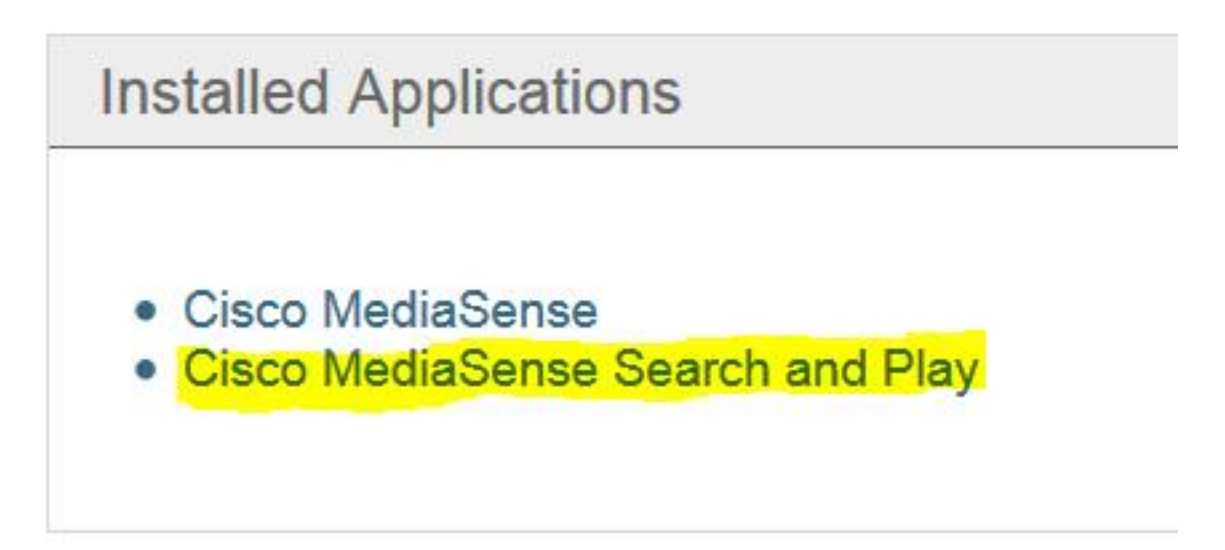

Deze afbeelding illustreert de Login pagina van MediaSense Search and Play pagina.

| MediaSer                | nse |
|-------------------------|-----|
| cisco<br>•••••          |     |
| English (United States) | •   |
|                         |     |
| uļuļu<br>cisco          |     |

Stap 2. Klik op het tabblad Recente oproepen om de opgenomen oproepen te vinden

Klik op de knop **Afspelen** om de opnames te beluisteren. Het tijdstip van de oproep, de duur, de met de oproep verbonden codecs en de gespreksidentificatoren van beide partijen worden ook weergegeven.

Deze afbeelding illustreert het tabblad Recente oproepen.

| Recent Calls | Q Search Recordin         | g by Participants or Tags                                                                                           | ×                    | Search Sort by: | Newest to Oldest | -              |
|--------------|---------------------------|----------------------------------------------------------------------------------------------------|----------------------|-----------------|------------------|----------------|
| Active Calls | Search Results as of July | 14, 2015, 2:45:19 PM GMT+05:30                                                                                      |                      |                 |                  | _              |
|              | 2                         | <b>314e8bd895581</b><br>▼≟ (2) 4011, 4009<br>4011 XRefci: 32832841 Codec: G72:<br>4009 XRefci: 32832840 Codec: G72: | 00:00:15<br>00:00:15 | 00:00:15        | 7/14/2015        | 14:45 GMT+05:3 |
|              | 1 <b>•</b>                | 214e8b9f5f6b1<br>▶≛ (2)4011,4009                                                                                    |                      | 00:00:26        | 7/14/2015        | 13:42 GMT+05:3 |
|              | ¥ ►                       | 114e8b99219e1                                                                                                    |                      | 00.00:20        | 7/14/2015        | 13.35 GMT+05.3 |

# Problemen oplossen

Er is momenteel geen specifieke troubleshooting-informatie beschikbaar voor deze configuratie.

### Over deze vertaling

Cisco heeft dit document vertaald via een combinatie van machine- en menselijke technologie om onze gebruikers wereldwijd ondersteuningscontent te bieden in hun eigen taal. Houd er rekening mee dat zelfs de beste machinevertaling niet net zo nauwkeurig is als die van een professionele vertaler. Cisco Systems, Inc. is niet aansprakelijk voor de nauwkeurigheid van deze vertalingen en raadt aan altijd het oorspronkelijke Engelstalige document (link) te raadplegen.